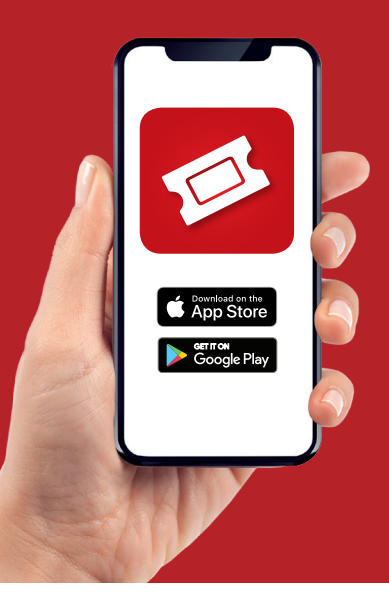

## A guide to buying bus tickets on the mTicket app

We are moving away from paper tickets. Buying bus tickets from a Payzone agent will be easy but you will need to download the mTicket app. Follow this step by step guide to buying tickets with cash or card payments in your local travel shop or agent.

## At home or in the Payzone agent

You will need mobile data or access to WiFi for steps 1 and 2.

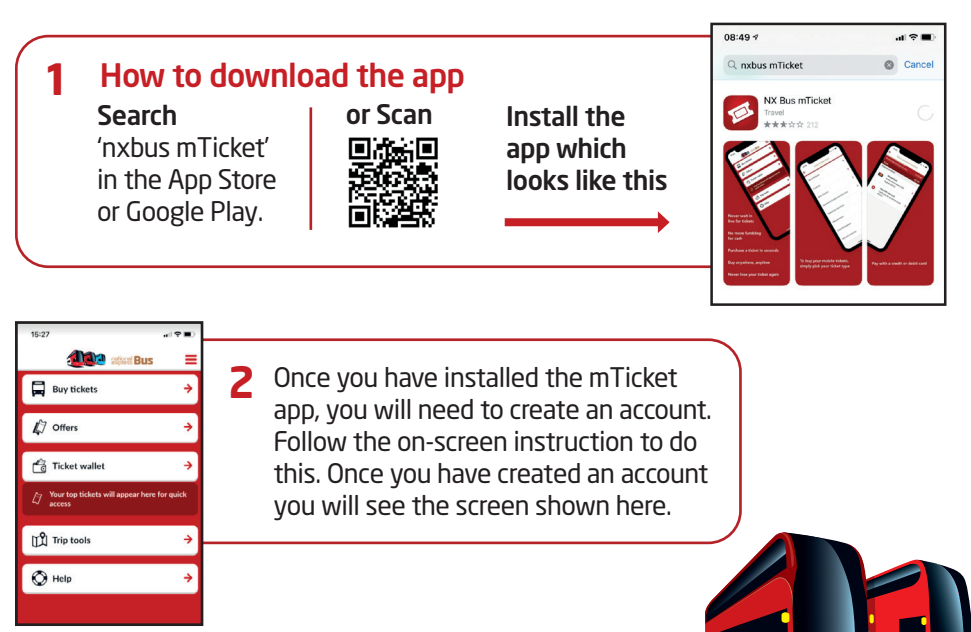

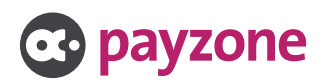

national West Midlands

## In the Payzone agent

3

You will need mobile data or access to WiFi for steps 3, 4 and 5.

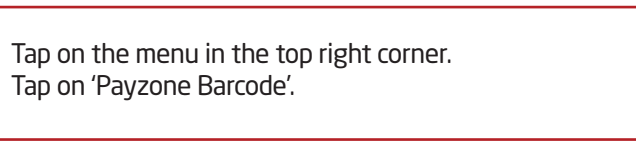

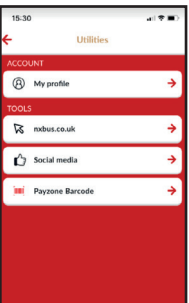

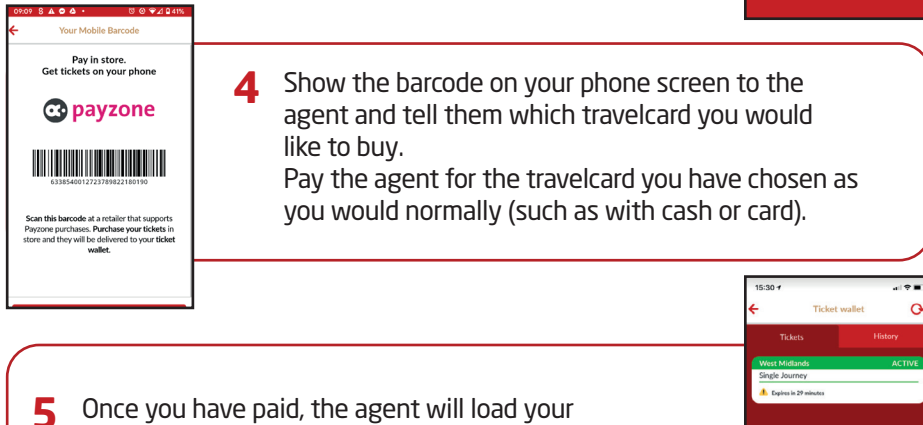

Once you have paid, the agent will load your travelcard into your mTicket app 'ticket wallet'.

## At the bus stop just before you board the bus

7

Mobile data or access to WiFi is **not** needed for steps 6 and 7.

**6** Go to 'ticket wallet' in the nxbus mTicket app. 'Activate' your ticket.

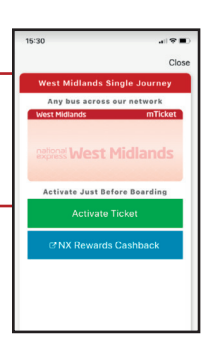

Once your ticket is activated, show the driver the screen. If an inspector boards the bus, show them this same screen.